## ePlay 排程啟動方式

1. 至 <u>http://emms.soft-world.com/</u>,下載"ePlayStart.exe",放置桌面

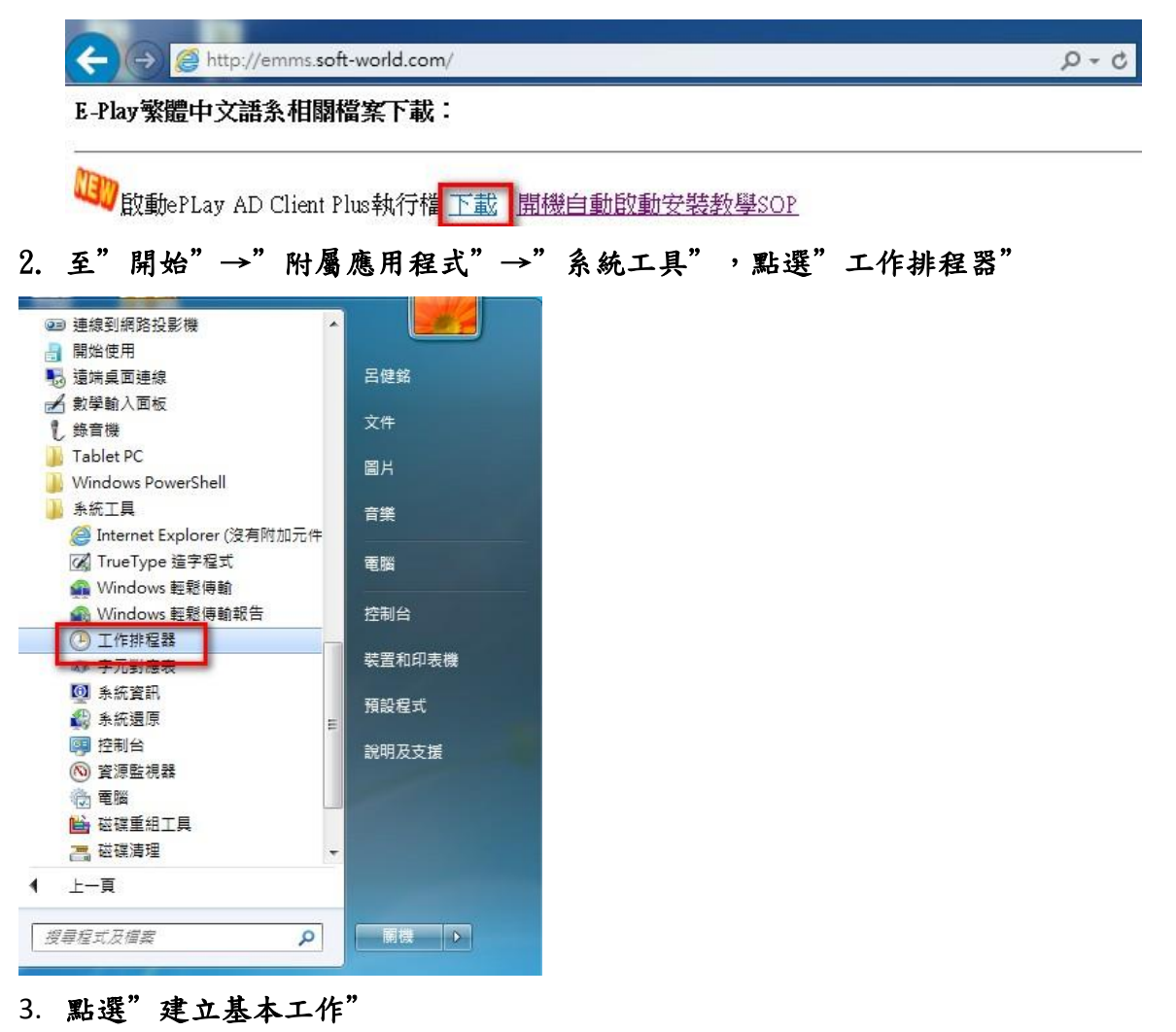

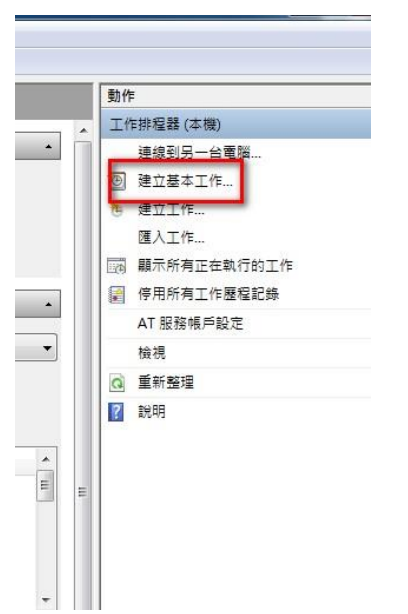

## 4. 鍵入名稱 EX: eplaystart

| T     | 建立基本工作精靈 | -      | ×                                       |
|-------|----------|--------|-----------------------------------------|
|       | 🙋 建立基本工作 |        |                                         |
| ľ     | 建立基本工作   | 使用此精   | 靃以快速排定一般工作。如需進階選項或設定 (例如多個工作動作或觸發程序),請使 |
| -     | 觸發程序     | 用 [動作] | 窗格中的 [建立工作] 命令。                         |
| F     | 執行       | 名稱(A): | eplaystart                              |
| l     | 完成       | 描述(D): |                                         |
| e     |          |        |                                         |
| ÿ     |          |        |                                         |
|       |          |        |                                         |
| - Aut |          |        |                                         |
|       |          |        | <上一步(B) 下一步(N) > 取消                     |

## 5. 選擇"在您登入時執行"

| 建立基本工作精靈                                | NETROLINE BROWER                                                                                                    |                      |
|-----------------------------------------|----------------------------------------------------------------------------------------------------|----------------------|
| 建立基本工作<br><mark>揭發程序</mark><br>執行<br>完成 | <ul> <li>您想要工作在什麼時後開始執行?</li> <li>每天(D)</li> <li>每週(W)</li> <li>每月(M)</li> <li>僅一次(O)</li> <li>在電腦啟動時執行(H)</li> <li>在您登入時執行(L)</li> <li>當記錄特定的事件時(E)</li> </ul> | < 上一步(B) 下一步(N) > 取消 |

## 6. 選擇"啟動程式"

| EAR      | 术建业兴官理一版工1    | 14.1 以便您的电脑在您相比的时间目到我们工作。石安開始,與孩一个[我们] 初眠衣干的叩文。 |
|----------|---------------|-------------------------------------------------|
| 相        | 建立基本工作精靈      |                                                 |
|          | 1 執行          |                                                 |
| T        | 建立基本工作        |                                                 |
| 1        | 觸發程序          | 您希望工作執行什麼動作?                                    |
| 行        | 執行            |                                                 |
|          | 完成            | ● 啟動程式(T)                                       |
| -        |               | ◎ 傳送電子郵件(S)                                     |
| te       |               | ◎ 顯示訊息(M)                                       |
| 1.0      |               |                                                 |
| :7       |               |                                                 |
| ler<br>= |               |                                                 |
| 」<br>式   |               |                                                 |
|          |               |                                                 |
|          |               |                                                 |
|          |               |                                                 |
| 크        |               |                                                 |
|          |               |                                                 |
|          |               | < 上一步(B) 下一步(N) > 取消                            |
| -        | The te of the |                                                 |

7. 點選"瀏覽"→依檔案存放位置選擇" ePlayStart.exe"

|                                         | 建立基本工作精靈                              |                       | <u> </u>              |
|-----------------------------------------|---------------------------------------|-----------------------|-----------------------|
| 程器摘要 (上衣重新整理時間: 2016/4/28 下午 04:05:37)  | 1 1 1 1 1 1 1 1 1 1 1 1 1 1 1 1 1 1 1 |                       |                       |
| F排程器概觀                                  |                                       |                       |                       |
| 您可以使用工作排程器來建立與管理一般工作,以                  | 便您 建立基本工作                             |                       |                       |
| 工作是儲存在工作排程器程式庫中的資料夾・若要                  | 觸發程序<br>險視                            | 程式或指令碼(P):            |                       |
|                                         | ₩(1)<br>飲動程式                          |                       | 瀏覽(R)                 |
|                                         | 完成                                    | 新増引數 (可省略)(A):        |                       |
| E狀態                                     |                                       | 開始位置 (可省略)(T):        | 1                     |
| て到時期期期期的時候,今 <i>千万</i> 万日時期。            | _                                     |                       |                       |
|                                         | -                                     |                       |                       |
|                                         | •                                     | + <sub>1</sub> 搜寻桌面 ρ |                       |
| 組合管理 ▼ 新増資料夾                            |                                       | NF - 🔳 🔞              |                       |
| 🖕 我的最爱 🛛 🍐 🎢 👬 FileZilla Client         |                                       | Google Chrome         |                       |
| ▶ 下載 2.04 KB                            |                                       | /垣徑<br>2.10 KB        |                       |
|                                         |                                       | Mozilla Firefox       |                       |
| 四 版 四 四 四 四 四 四 四 四 四 四 四 四 四 四 四 四 四 四 |                                       | / 捷徑<br>924 個位元組      |                       |
| 篇 媒體櫃 Skype                             | 2                                     |                       |                       |
| □ 文件 <b>大</b> 件 <b>大</b> 件              |                                       | server進徑<br>檔案資料夾     | < 上一步(B) ドー步(N) > 取() |
| ● 音樂 ePlayStart eye                     |                                       | ⊃ FSCapture v5 3 - 捷徑 |                       |
| で開日                                     |                                       | 提徑                    |                       |
| Microsoft                               | 1 2010                                | 9 648 個位元組            |                       |
|                                         | CONTROLO                              | Manager               |                       |
| 🏭 本機磁碟 (C:) 💂 🚺 🚅 2.67 KB               |                                       | ● 捷徑 🔽 👻              |                       |
| 檔案名稱(N): ePlayStart.exe                 | •                                     | 所有檔案 (*.*) ▼          |                       |
|                                         |                                       | 開啟茜檔(O) ▼ 取消          |                       |

8. 選擇"完成"

另外需檢查兩個地方~

9. 至"開始"→"執行"刪除"ePLay AD Client Plus"

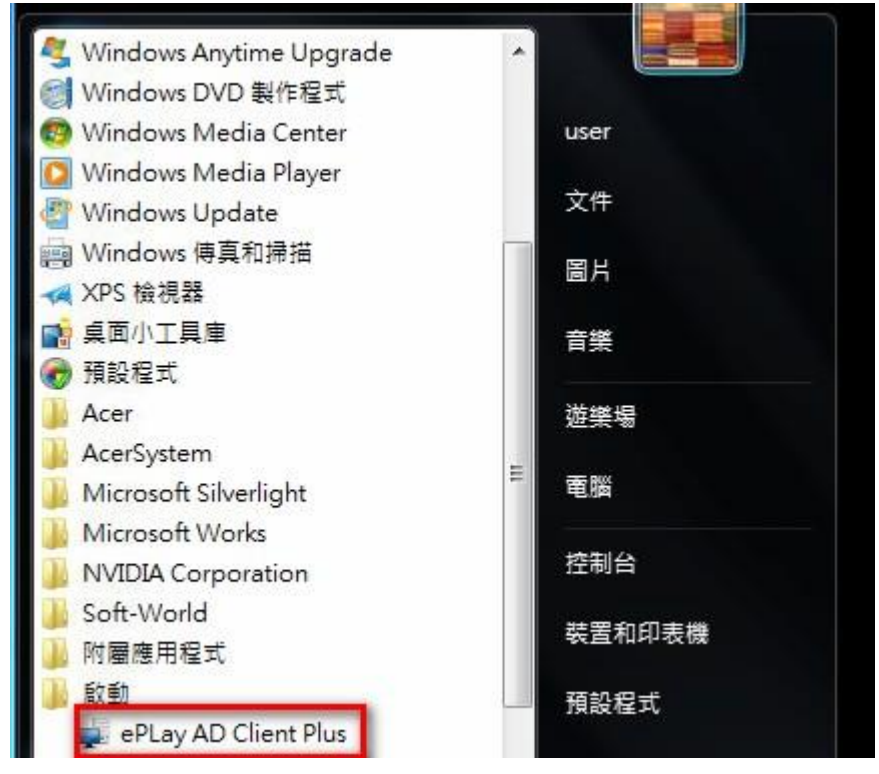

10. 至"開始" →搜尋框中鍵入"msconfig"

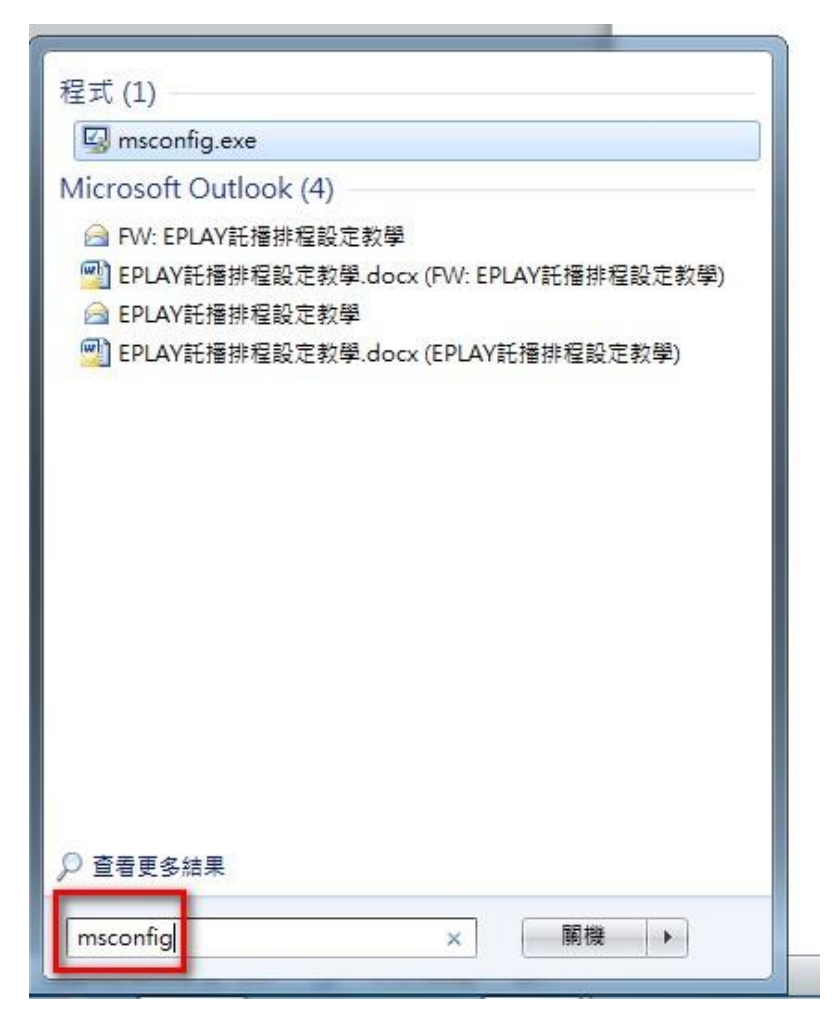

| 版   第1歳   版初   4×90                                                   |                                       | <u></u>                             | 位要                             | (é |
|-----------------------------------------------------------------------|---------------------------------------|-------------------------------------|--------------------------------|----|
| axeora ⊨<br>▼ Adobe Acrobat<br>▼ Adobe Reader and Acrobat M:          | Adobe Systems<br>anager Adobe Systems | "C.\Program Fil<br>"C.\Program Fil  | HKLMWOFTWARE\<br>HKLMWOFTWARE\ | 5  |
| ePlayAdClientPlus                                                     | 不明                                    | C:\Users\Admin                      | HKCU\SOFTWARE\                 |    |
| <ul> <li>Hotkey Utility</li> <li>Microsoft Security Client</li> </ul> | 个明<br>Microsoft Corp<br>2             | C:\Program File<br>"c:\Program File | HKLM©OFTWARE\<br>HKLM©OFTWARE\ |    |
| •                                                                     | III                                   |                                     |                                | +  |

11. 點選"啟動"→將" ePLay AD Client Plus" 打勾取消,完成動作